# Руководство по обновлению микропрограммы ресивера AV 2015

# Введение

KW-V11

- В данном документе описаны порядок действий и меры предосторожности, которым необходимо следовать при обновлении микропрограммы ресивера AV 2015.
- Если во время обновления микропрограммы происходит ошибка, ресивера AV 2015 может выйти из строя. Внимательно изучите порядок действий и меры предосторожности перед тем, как выполнять обновление микропрограммы.

## Модели, подлежащие обновлению

| Данное устройст | инное устройство для обновления можно использовать для |            |  |  |  |  |
|-----------------|--------------------------------------------------------|------------|--|--|--|--|
| обновления прог | рамм следующих мо                                      | оделей.    |  |  |  |  |
| KW-V41BT        | KW-V21BT                                               | KW-V215DBT |  |  |  |  |

## Программы, подлежащие обновлению

Данное устройство для обновления можно использовать для обновления следующей версии программы:

- Для версии 2.200 или более ранней
- Чтобы узнать версию микропрограммы Ver 2.200 или более ранней, обратитесь к нижеследующему разделу "Проверка версии программы" и определите версию микропрограммы.

Используя данное устройство для обновления, микропрограмма обновится до версии "Ver. 2.300".

#### Последовательность операций

- Шаг 1. Загрузите файлы прошивки и скопируйте их на запоминающее устройство USB.
- Шаг 2. Обновите прошивку. (Операция длится около 10 минут.) Перезагрузите устройство.
- Шаг 3. Убедитесь, что прошивка обновлена.

#### Создание средства обновления

Создание средства обновления на вашем ПК.

- 1. Загрузите файл обновления с сайта.
- 2. Разархивируйте файл.
- 3. Скопируйте разархивированный файл в верхний уровень иерархии на модуле памяти USB.

## (₩)

- Рекомендуется использовать память USB в качестве средства обновления.
- Можно также скопировать программу обновления на устройство, содержащее аудиофайлы, и обновить микропрограмму с него.
- Обновление нельзя будет выполнить, если программа обновления скопирована внутрь какой-либо папки.
- Если название файла программы обновления изменено, обновление выполнить невозможно.

## Проверка версии программы

1. Коснитесь [Settings], чтобы открыть HOME.

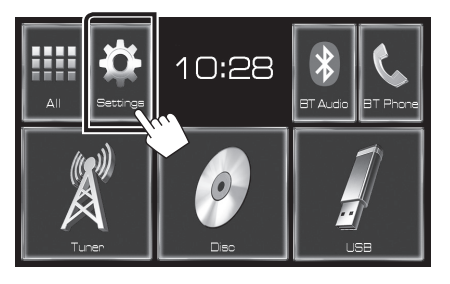

2. Коснитесь [System Information], чтобы вывести сведения о системе.

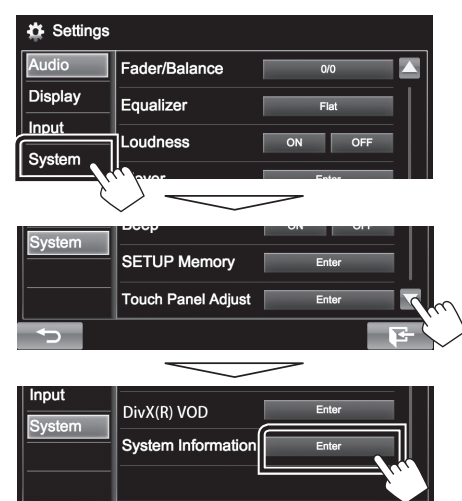

3. Проверьте версию.

| System Information  |       |        |
|---------------------|-------|--------|
| Application Version | 1.1.0 | Update |
| DVD Version         | 0001  | Update |
| System Version      | 2.100 | Update |

#### Обновление программы

- 1. Коснитесь [Settings], чтобы открыть HOME.
- 2. Коснитесь [System Information], чтобы вывести сведения о системе.
- 3. Коснитесь [Update].

| System Information  |       |          |
|---------------------|-------|----------|
| Application Version | 1.1.0 | Update   |
| DVD Version         | 0001  | Update   |
| System Version      | 2.100 | Update   |
|                     |       | <u> </u> |

 Подключите запоминающее устройство USB для начала обновления. (Операция длится около 10 минут.)
Осторожно: Экран может погаснуть на несколько секунд.

Не отключайте модуль памяти USB и не выключайте питание устройства в процессе обновления.

- Экраны перезагрузки системы и обновления программного обеспечения
- 6. Когда откроется экран «Update completed», извлеките запоминающее устройство USB.
- 7. Перезагрузите устройство.
- Смотрите раздел "Проверка версии программы" для получения информации о том, обновлена ли версия программы.
  Когда отобразится "Ver 2.300", обновление версии

когда отооразится "ver 2.300", обновление версии микропрограммы успешно завершено.

### Меры предосторожности

- Невозможно выполнить обновление с помощью других носителей.
- Припаркуйте транспортное средство в безопасном месте перед выполнением обновления. Оставьте двигатель работающим, чтобы обеспечить подзарядку батареи.
- Не глушите двигатель и не выключайте ресивера AV во время обновления. В противном случае возможно неправильное обновление и выход из строя ресивера AV.